## **STEP-BY-STEP GUIDE** For Making Online Loan Payments

If you'd like to make a loan payment, click here:

MAKE A PAYMENT

To make a payment in the future:

Follow these steps where you can find the payment button on our website and additional next steps to take.

**Step One:** To begin, type <u>www.banterra.bank</u> into your browser (For optimal viewing, we recommend using Google Chrome). This will bring you to our homepage (You will <u>not</u> need to log in on this page). To the right of the Banterra logo, locate and hover over any of the navigational tabs.

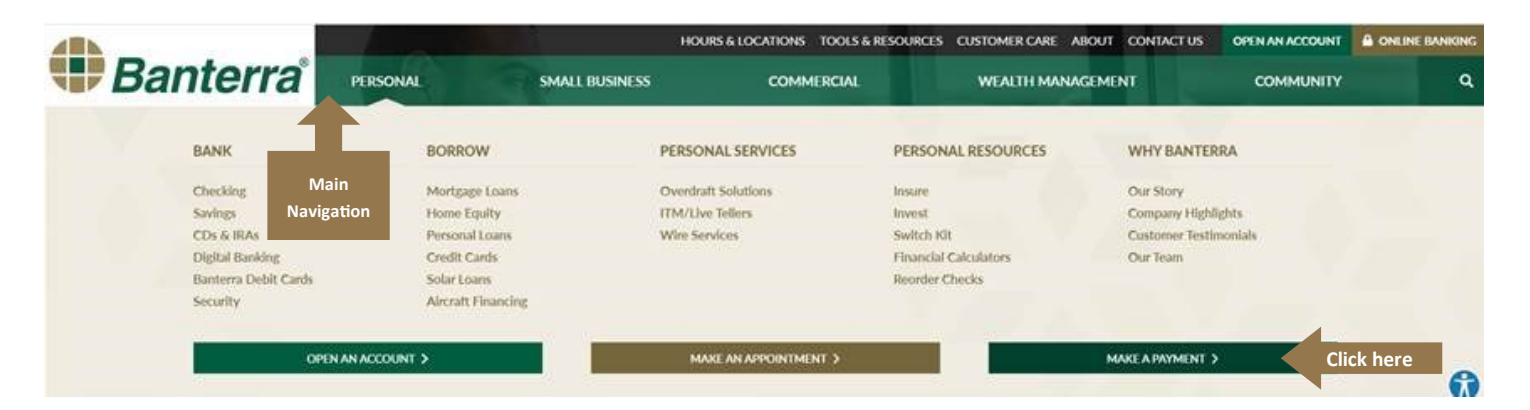

Step Two: Click on the MAKE A PAYMENT tab, and it will take you to an external link notice page (Screenshot below).

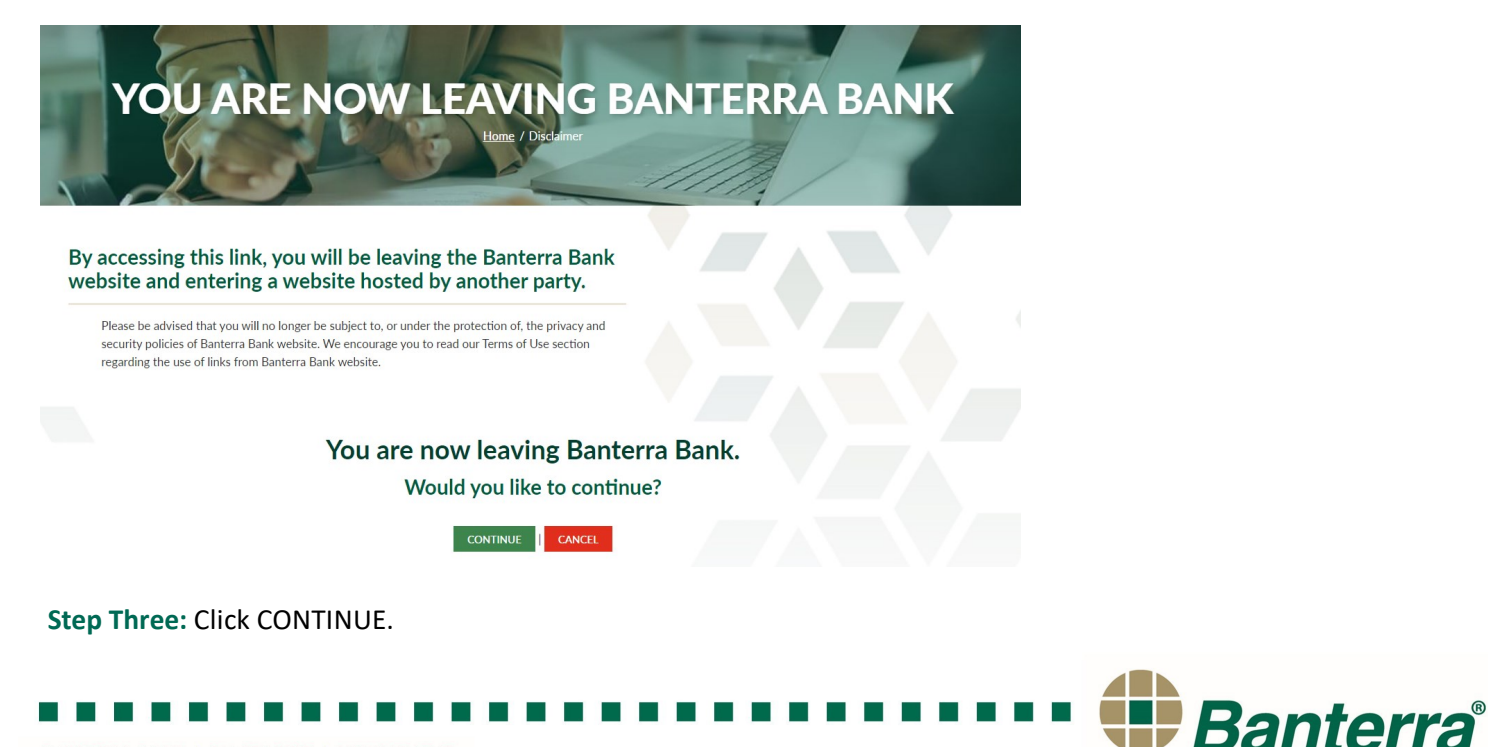

**Step Four:** You will then be asked to enter your 13-digit loan account/note number with no dashes or spaces. Enter the last four-digits of your Social Security number. Click CONTINUE.

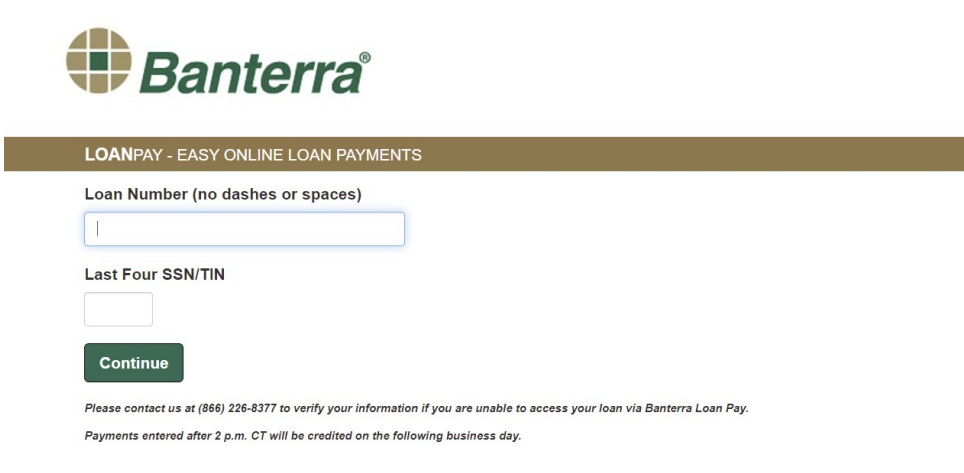

The top portion of this page (not shown) will indicate account information including current principal and interest balance and net due date.

**Step Five:** Complete the information on the left and select PAYMENT TYPE and AMOUNT. Please note that you are limited to \$10,000 per 24-hour transaction. Click CONTINUE.

| All information shown above is as of the prior business | day. Balance information is only an e | stimate and should not be used for payoff purposes.                                                                                                    |  |
|---------------------------------------------------------|---------------------------------------|----------------------------------------------------------------------------------------------------|--|
| Pay With Bank Account                                   | Pay by Credit Card                    |                                                                                                    |  |
| BankAccountType                                         | Please Select an Amount to Pay        |                                                                                                    |  |
| Crecking Savings                                        | ○ Regular<br>Payment                  | This Option: Will satisfy the current due date only. Any<br>amount in excess of the regular payment will be<br>applied first to late charges, then as additional<br>principal. |  |
| Bank Account Number                                     | O Amount Past<br>Due                  | This Option: Includes all past due amounts. This<br>amount cannot be edited                                                                                                    |  |
| Confirm Bank Account Number                             | Principal<br>Only                     | This Option: Entire payment will be applied to principal<br>and will not satisfy/advance any due date.                                                                         |  |
| Name On Account                                         | Amount of<br>Payment                  | \$0.00                                                                                                    |  |
|                                                         | Total Charge                          | \$0.00                                                                                                    |  |
| Email Address (Optional) 🕄                              |                                       | Back Continue                                                                                                    |  |

Step Six: Select the option to print or email your receipt.

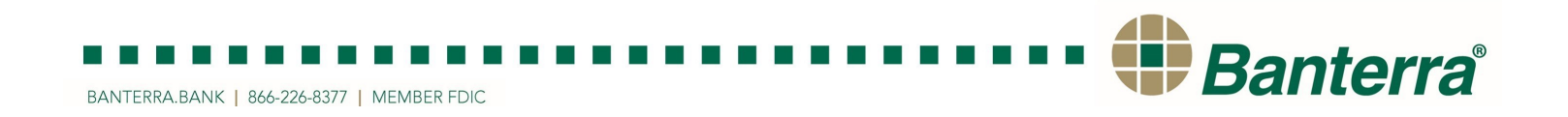